## **Improve Performance by Turning Off Some Visual Effects**

There are nearly 20 visual effects that you can adjust, but there's also a means to have the computer decide what's best. Or, if you prefer, you can simply indicate that you want things adjusted for the best performance, and Windows will select which elements should be adjusted.

In order to get to the point where you can adjust your effects, use a little-known Keyboard shortcut: Windows key + Pause/Break.

| Control Panel/All Control Pane | i Items/System                   |                                                     | - 0                       | ×      |
|--------------------------------|----------------------------------|-----------------------------------------------------|---------------------------|--------|
| + 🛄 / Control I                | Panel + AB Control Panel Berrs + | System                                              | - D Branch Control Parcel | ,p     |
| File Edit View Took            |                                  |                                                     |                           |        |
| Control Panel Horse            | View basic information           | about your computer                                 |                           | G      |
| S Device Manager               | Windows edition                  |                                                     |                           |        |
| 🚱 Remote settings              | Windows 10 Home                  |                                                     |                           | -      |
| System protection              | © 2018 Microsoft Corpora         | tion. All rights reserved.                          | Windows1                  | 0      |
| 🚱 Advanced system settings     |                                  |                                                     | VVIII GOVVS I             | U      |
|                                | System                           |                                                     |                           |        |
|                                | Processor                        | Intel(R) Core(TM) (7-4770 CPU @ 3-40GHz 3-40 GHz    |                           |        |
|                                | installed memory (RAM):          | 8.00 GB                                             |                           |        |
|                                | System typic                     | 64-bit Operating System, x64-based processor        |                           |        |
|                                | Pes and Touchi                   | No Pen or Touch Input is available for this Display |                           |        |
|                                | Computer name, domain, and       | workgroup settings                                  |                           |        |
|                                | Computer name:                   | DESICTOP-RCL56IL                                    | Ohaniga tett              | ingi " |
|                                | Full computer name:              | DESITOP-ROLSER                                      |                           |        |
|                                | Computer description             |                                                     |                           |        |
|                                | Workgroup:                       | WORKSROUP                                           |                           |        |
|                                | Windows activation               |                                                     |                           |        |
|                                | Windows is activated Rea         | d the Microsoft Software License Terres             |                           |        |
|                                | Product ID: 00326-10000-0        | 0005-AA566                                          | P Change produc           | 2 key  |
| Six day                        |                                  |                                                     |                           |        |
| Security and Maintenance       |                                  |                                                     |                           |        |

From the System Screen (see above figure) click Advanced system settings (left column).

Click Yes to give permission to open the Advanced system settings.

The Advanced tab will open in the System Properties window. From here, click on *Settings* from within the Settings area. (see figure immediately below)

| System Propertie | s             |                |                   |               | ×        |
|------------------|---------------|----------------|-------------------|---------------|----------|
| Computer Name    | Hardware      | Advanced       | System Protection | on Remote     |          |
| You must be lo   | gged on as    | an Administr   | ator to make mos  | t of these ch | anges.   |
| Visual effects   | , processor   | scheduling, n  | nemory usage, ai  | nd virtual me | mory     |
|                  |               |                |                   | Set           | tings    |
| User Profiles    |               |                |                   |               |          |
| Desktop setti    | ngs related t | o your sign-ii | ı                 |               |          |
|                  |               |                |                   | Set           | tings    |
| Startup and Re   | ecovery       |                |                   |               |          |
| System startu    | p, system fa  | ilure, and de  | bugging informati | on            |          |
|                  |               |                |                   | Set           | tings    |
|                  |               |                | Er                | vironment V   | ariables |
|                  |               | (              | СКС               | ancel         | Apply    |

The following dialog box will appear, showing four choices.

| isual Effects                                                                                                    | Advanced                                                                                                    | Data Execution Prevention                                                                                                    |
|----------------------------------------------------------------------------------------------------|----------------------------------------------------------------------------------------------------|----------------------------------------------------------------------------------------------------|
| Select the se<br>performance                                                                                                    | ttings you w<br>of Windows                                                                                                    | vant to use for the appearance and<br>s on this computer.<br>what's best for my computer                                                                                                    |
| Adjust for                                                                                                    | best appea                                                                                                    | arance                                                                                                    |
| Adjust for                                                                                                    | best perfor                                                                                                    | rmance                                                                                                    |
| Custom:                                                                                                    | 5000 F 1100                                                                                                    |                                                                                                    |
| Animate<br>Animate<br>Animato<br>Enable P<br>Fade or<br>Fade or<br>Fade or<br>Fade or<br>Show sh<br>Show sh<br>Show sh<br>Show sh<br>Show th<br>Show tr<br>Show tr<br>Show | controls an<br>windows w<br>ons in the ta<br>teek<br>slide menus<br>slide ToolTi<br>t menu item<br>kkbar thumb<br>adows unde<br>adows unde<br>adows unde<br>adows unde<br>adows unde<br>adows unde<br>asslucent se<br>sonslucent se<br>en combo b<br>edges of so<br>scroll list bo<br>o shadows f | Id elements inside windows<br>(hen minimizing and maximizing<br>iskbar<br>s into view<br>is after clicking<br>inail previews<br>er mouse pointer<br>er windows<br>stead of icons<br>alection rectangle<br>ents while dragging<br>oxes<br>reen fonts<br>oxes<br>ior icon labels on the desktop |

PAGE 2 OF 3

The Visual Effects tab of the Performance Options dialog box.

There is a custom combination that provides optimum use of CPU speed and visualization. (Show shadows under mouse pointer; Show thumbnails instead of icons; and Smooth edges of screen fonts.)

Once you have your options the way you want them, click OK to have them immediately go into effect.